# File & Serve Delaware

# **Self-Represented Litigant Registration- User Guide**

# File & Serve Delaware

# Self-Represented Litigant Registration

| TABLE OF CONTENTS                               |   |
|-------------------------------------------------|---|
| File & Serve Delaware Resources                 | 3 |
| File & Serve Delaware Navigation                | 4 |
| Self-Represented Litigant Registration Overview | 5 |
| Register a Self-Represented Litigant Account    | 6 |

# File & Serve Delaware Resources

File & Serve Delaware has many resources available to you in order to address your questions and concerns:

- File & Serve Delaware Client Support is available to assist you with technical, ID, functionality and any other questions you may have. You can contact Client Support at 888.529.7587.
- File & Serve Delaware Microsite is available from the File & Serve Delaware homepage by clicking on the link in the center of your screen. The Microsite contains our training registration information, jurisdiction specific rules and procedures, user guides, pricing, and more. Click <u>http://www.fileandservexpress.com/delaware</u> to access the Microsite.
- File & Serve Delaware Login Page is where you can find password help, a link to the registration page, and links for help and contact information. Click <a href="https://www.fileandservedelaware.com/">https://www.fileandservedelaware.com/</a> to access the login page.
- Court Resources Page is where you can find the court's user guides for court specific processes and procedures. Click <a href="http://courts.delaware.gov/commonpleas/efilingwelcome.aspx">http://courts.delaware.gov/commonpleas/efilingwelcome.aspx</a> to access the Court's Resources Page.

# File & Serve Delaware Navigation

Below are some general tips for navigating through the File & Serve Delaware system:

File & Serve Delaware

Welcome back, Test Douglas !

2 (?)

Ŀ

- To get *Help*, click on the (?) icon. •
- To view/edit your *Profile*, click on the *section*, you can view a guide on user profile on our ٠ microsite at www.fileandservexpress.com/delaware.
- To *Logout*, click on the  $\rightarrow$  icon. •
- Any information marked with a \* is a mandatory field. •
- If you try to move forward without completing mandatory information, a pop-up box will ٠ appear to let you know what needs to be completed to move forward.
- If you are on a page with tabs, click the previous tab(s) or the *Back* button to move backward ٠ through screens and the *Next* button to move forward through screens.
- Click on the *Home* link at the bottom of the page to navigate back to the login page. ٠
- Click on the *About* link at the bottom of the page to view links to court information. ٠
- Click on the *Contact Us* link to view our Client Support contact information and an online • form to submit comments/questions.

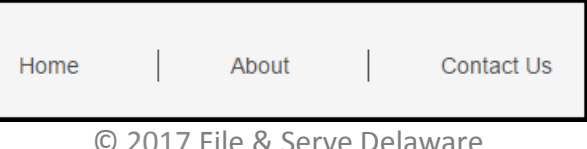

# **Self-Represented Litigant Registration Overview**

This File & Serve Delaware User Guide provides a convenient source of information to help you efficiently register a Self-Represented Litigant account.

# **Before You Begin**

- 1. Refer to the appropriate court rules on electronic filing prior to using File & Serve Delaware to ensure that you are in compliance with local requirements.
- 2. If you need assistance, call our Client Support line at 1-888-529-7587.

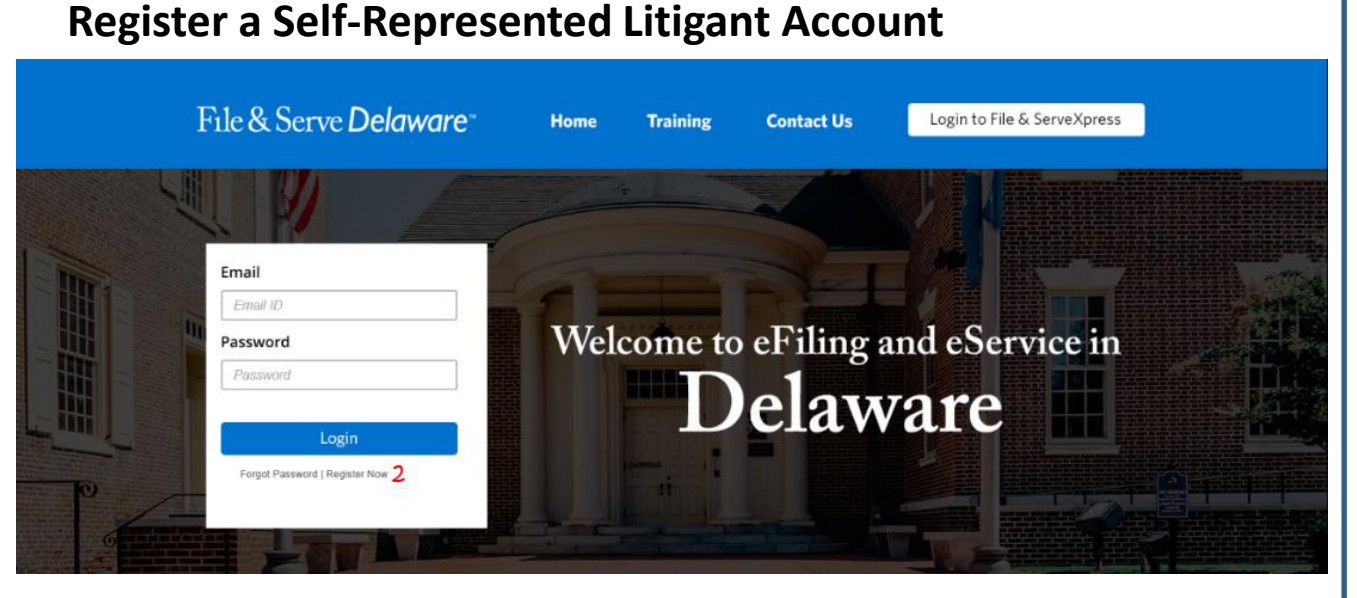

# **Registering an Account**

To register your new Self-Represented Litigant account, follow these steps.

- 1. Go to <u>www.fileandservedelaware.c</u> <u>om</u>.
- 2. Click on the *Register Now* hyperlink underneath the *Login* button.

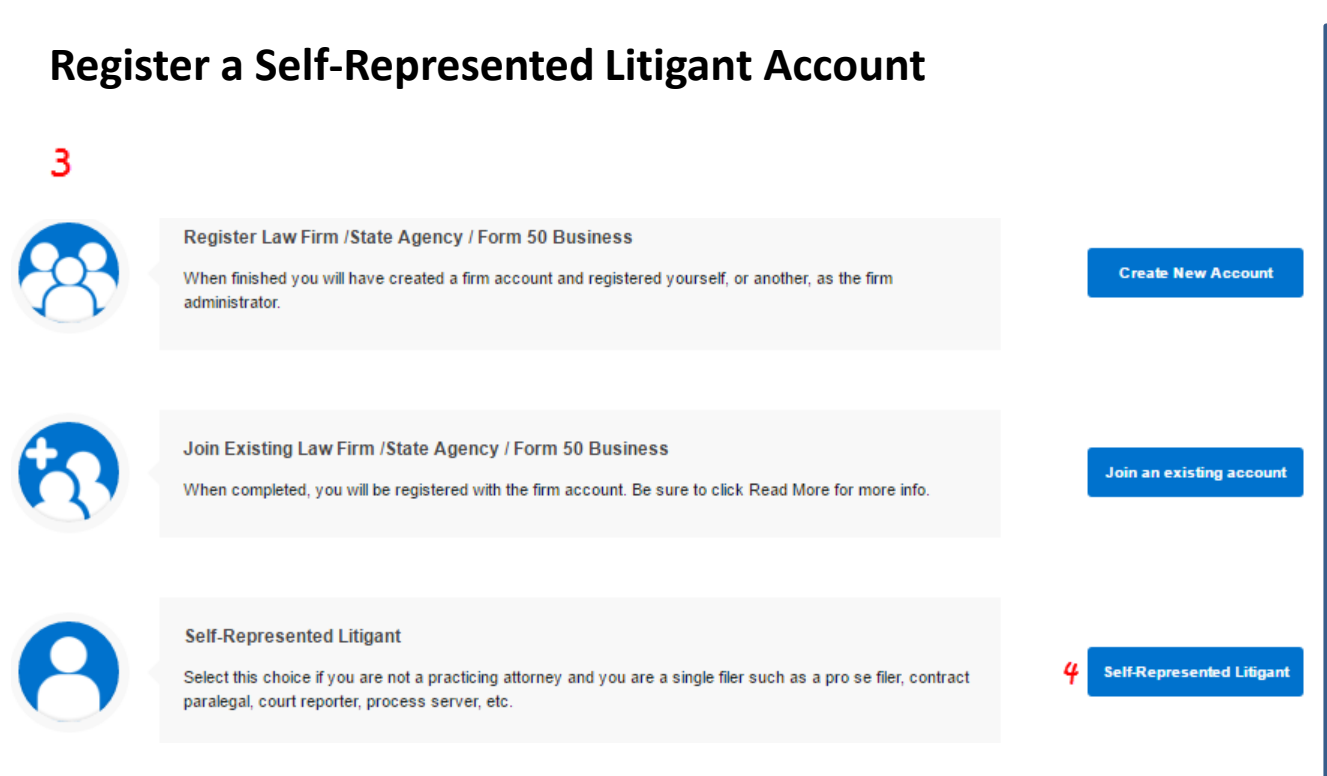

# Registering an Account (continued)

- 3. This will bring to a new screen for registering your account.
- 4. Click on the "Self-Represented Litigant" button.

# Step 1- My Information Tab

| User Registration |                                     |                            |                      |                              |
|-------------------|-------------------------------------|----------------------------|----------------------|------------------------------|
| 1. My Information | 2. User Agreement                   | 3. Complete Registration   |                      |                              |
| My Information    |                                     |                            |                      |                              |
| * First Name<br>1 | * Last N<br>(Maximum 15 Characters) | lame<br>(Maximum 60 Charae | * Phone Number<br>3  | Fax Number<br>3              |
| * Address 1<br>2  |                                     |                            | Website URL          | Contexte Id                  |
| Address 2         |                                     |                            | * Email Address<br>6 | * Confirm Email Address<br>6 |
| * City            | * State<br>Select                   | * Zip Code                 |                      |                              |
| Create a Password |                                     |                            |                      |                              |
| Security Question |                                     |                            |                      |                              |
|                   |                                     |                            | Next                 | Cancel                       |

**Entering Your Information** 

- 1. Enter your First Name and Last Name.
- 2. Enter your address.
- 3. Enter your telephone number and optional fax number.
- 4. Enter your optional Website URL.
- 5. Enter your Contexte ID\*.
- Enter and confirm your email address. This will be your User ID.

\*Please note that if you do not have a Contexte ID, you can finish the registration process without one and the court will assign one to you.

Note: Only fields with an asterisk are mandatory, all other fields are optional. Note: You can always end your registration by clicking on the *Cancel* button.

# Step 1- My Information Tab (continued)

| User Registration          |                   |                                                                                   |  |  |
|----------------------------|-------------------|-----------------------------------------------------------------------------------|--|--|
| 1. My Information          | 2. User Agreement | 3. Complete Registration                                                          |  |  |
|                            |                   |                                                                                   |  |  |
| My Information             |                   |                                                                                   |  |  |
|                            |                   |                                                                                   |  |  |
| <b>1</b> Create a Password |                   |                                                                                   |  |  |
| * Deserveed                |                   |                                                                                   |  |  |
| " Password                 |                   |                                                                                   |  |  |
| 2                          |                   | 3 Password Requirements:                                                          |  |  |
| 2                          |                   | The password should be at least seven characters long and contain characters from |  |  |
|                            |                   | each of the following three groups:                                               |  |  |
| * Confirm Deservord        |                   | 4 Letter ( between and because and because a structure of A.B.O. a. b.o.          |  |  |
| Commin Password            |                   | <ol> <li>Letters (both uppercase and lowercase allowed) A,B,C; a,b,C</li> </ol>   |  |  |
| 4                          |                   | <ol><li>Numerals 0-9 (Must have at least one number)</li></ol>                    |  |  |
| Т                          |                   | <ol> <li>Symbols ('~#\$@%^&amp;*) - (Must have at least one symbol)</li> </ol>    |  |  |

# **Creating a Password**

- Click on the "Create Password" banner to expand it.
- 2. Enter a password. Be sure to follow the provided *Password Requirements*.
- 3. Confirm your password by reentering it.

# Step 1- My Information Tab (continued)

| ecurity Question                                    |     | * Answer for your | Security Question |  |
|-----------------------------------------------------|-----|-------------------|-------------------|--|
| /hat is the name of your favorite childhood friend? | 2 🗸 | 3 Friend          |                   |  |
|                                                     |     |                   |                   |  |
|                                                     |     |                   |                   |  |

# **Security Question**

- Click on the "Security Question" banner to expand it.
- 2. Select a security question using the drop down menu.
- 3. Enter a security answer.
- 4. Click *Next* to move to Step 2-user Agreement.

# **Step 2- User Agreement**

1. My Information

2. User Agreement 3. Complete Registration

# File & ServeXpress Public Access Agreement

|   | 2<br>By electronically accepting this Agreement or using this website, Subscriber agrees to the terms of this Agreement. If Subscriber does not agree with these terms and conditions,<br>Subscriber must not accept this Agreement and shall not use the services.                                                                                                    |
|---|----------------------------------------------------------------------------------------------------|
|   | This Agreement was last updated on May 31, 2016. It is effective between Subscriber and File & ServeXpress, LLC doing business as File & ServeXpress ("File & ServeXpress") as of the earlier of the date of Subscriber accepting this Agreement and or using File & Serve Delaware.                                                                                           |
|   | NOTICE: File & ServeXpress DOES NOT ENGAGE IN THE PRACTICE OF LAW, NOR IS File & ServeXpress PART OF THE COURT SYSTEM IN WHICH YOUR LAWSUIT<br>IS PENDING. File & ServeXpress encourages all of its users who are not lawyers to consult with an attorney before using File & Serve Delaware to file, serve or receive<br>electronic and/or paper documents in a legal action. |
|   | Section 1: Definitions                                                                                                    |
|   | The following quoted terms not otherwise defined herein shall have the following meanings:                                                                                                    |
|   | 1.1: "Subscriber" means a Subscriber that pays for use of File & Serve Delaware on a transactional basis and who has the functionality within the File & Serve Delaware System as is set forth in the Section 1.7.                                                                                                    |
|   | 1.2 "Court" means the applicable state or federal Court or administrative agency that has entered into an agreement with File & ServeXpress or an EFM to accept, send, retrieve<br>and maintain Documents in electronic format through File & Serve Deleware                                                                                                    |
| ~ | Agree. By clicking on "I Agree" I acknowledge that I read this Agreement in its entirety and assents to the terms of this Agreement.                                                                                                    |
| 2 |                                                                                                    |
|   |                                                                                                    |
|   |                                                                                                    |

Back 3 Next Cancel

### **User Agreement Review**

- 1. Review the User Agreement.
- 2. Click the checkbox to agree to the terms.
- 3. Click *Next* to move to Step 3-Complete Registration.

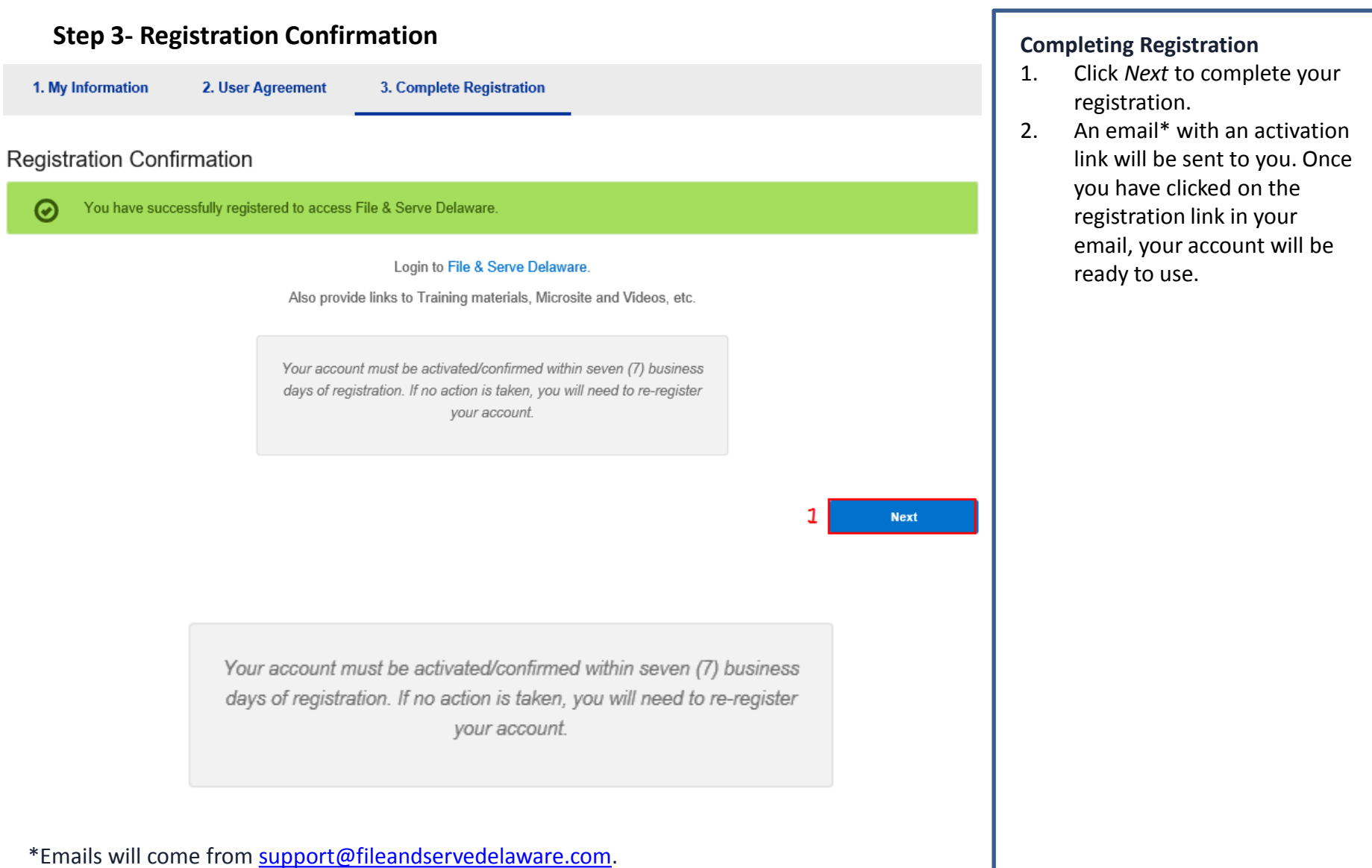

Note: Your account must be activated/confirmed within seven (7) business days.